## Ejercicio 1 SAP HCM: PPOCE. Crear Organización y Ocupación

Datos a utilizar:

• Fechas de validez. Deje los valores por defecto y pulse el check verde:

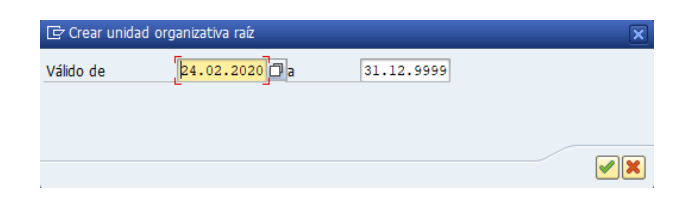

• Seleccionar unidad organizativa. Pinche sobre "Unidad organizativa"

| C Organización y ocupación <u>T</u> ratar <u>P</u> asar | ra |
|---------------------------------------------------------|----|
|                                                         | 6  |
| Organización y ocupación cre                            | aı |
| 6 <b>3</b> /                                            |    |
|                                                         |    |
| Buscar                                                  | Ľ  |
| Unidad organizativa                                     | Ρ  |
| • 🛗 Búsqueda libre 🚬                                    | •  |
| <ul> <li>Concepto búsqueda</li> </ul>                   |    |
| <ul> <li></li></ul>                                     |    |
| Historial objeto                                        |    |
| Posición 🖏                                              |    |
| Función                                                 |    |
| Persona                                                 |    |
|                                                         |    |
| Tarea                                                   |    |
| Interl.comercial                                        |    |
|                                                         |    |
|                                                         |    |
| LstAciert                                               |    |

Aparecerá la ventana "Buscar Unidad organizativa". Pulse "Buscar" con los valores por defecto:

| 🔄 Buscar Unidad organizativa 🛛 🗙 |                     |  |  |
|----------------------------------|---------------------|--|--|
| c/denominación                   | ×]                  |  |  |
| Asignado                         | <b></b>             |  |  |
| para                             | <b>_</b>            |  |  |
| Objeto                           |                     |  |  |
|                                  | 🖌 Buscar 🎚 Añadir 🗶 |  |  |

Aparecerá la lista de Organizaciones:

|          | 🔻 🥋 🗐 🖌 🦱                     | ▲ □ □ □ □ □ □ □ □ □                   | 1 D D I D D I O D                                                                             |  |
|----------|-------------------------------|---------------------------------------|-----------------------------------------------------------------------------------------------|--|
|          | • • • •                       |                                       | \$   \$   <b>€</b>   <b>♥</b> ₩                                                               |  |
| Organi   | zación y ocupación cre        | ar                                    |                                                                                               |  |
| <b>}</b> |                               |                                       |                                                                                               |  |
|          |                               |                                       |                                                                                               |  |
|          | ★ ★ 🗟 🛛                       |                                       | (+) + I = 24.02.2020 + 3 Meses                                                                |  |
| uscar    |                               |                                       |                                                                                               |  |
| Unida    | ad organizativa               | <b>^</b>                              | Plan de ocupación (estruct Posición direc Workfl                                              |  |
| · (j) B  | Búsqueda libre                | <b>•</b>                              | • 🗆 Unidad organizativa nuev                                                                  |  |
|          | Concepto busqueda             |                                       |                                                                                               |  |
| · []]    | Susqueda estructuras          |                                       |                                                                                               |  |
|          | rión                          |                                       |                                                                                               |  |
| Euno     | tión                          |                                       |                                                                                               |  |
| & Pers   | ona                           |                                       |                                                                                               |  |
| 🗳 Usua   | rio                           |                                       |                                                                                               |  |
| 💲 Tare   | a                             |                                       |                                                                                               |  |
| 🛛 Inter  | rl.comercial                  | -                                     |                                                                                               |  |
| · · ·    |                               |                                       |                                                                                               |  |
|          |                               |                                       |                                                                                               |  |
| tAciert  |                               |                                       |                                                                                               |  |
| isten D  | enominación                   | Posición directiva                    |                                                                                               |  |
| B        | estRun Corporation            | <u>ـ</u>                              |                                                                                               |  |
| Ju       | unta directiva Alemania       | Dr. Herbert Braunstein 💌              |                                                                                               |  |
| Ju       | unta directiva Reino Unido    | Director general (UK)                 |                                                                                               |  |
| Ju       | unta directiva Portugal       |                                       |                                                                                               |  |
| Ju       | unta directiva Italia         |                                       |                                                                                               |  |
| Ju       | unta directiva EE.UU.         | Debbie Davis                          |                                                                                               |  |
| Ju       | unta directiva Canadá         |                                       | 🛅 Detalles para Unidad organizativa Unidad organizativa nueva                                 |  |
| Ju       | unta directiva (AUS)          | Hubbard Carl                          | ✓ Datos básicos Imputación Resp.financiación Dirección Distribución costes Horario de trabaio |  |
| C        | entro Hamburgo (D)            | Werner Lachemann                      |                                                                                               |  |
| P        | ersonal (D)                   | Anja Müller                           |                                                                                               |  |
| C        | ientro Berlín (D)             | Alexander Meier                       |                                                                                               |  |
| C        | ientro Dresde (D)             | Dipl.Kfm. Frank Schmid                | Valido de 24.02.2020                                                                          |  |
| C        | entro proyectos Francfort (D) | Dr. William Saxton                    | Staff a 31.12.9999                                                                            |  |
| C        | omercial (D)                  | Rudolf Eisenbarth                     | Titular Descripción verbal                                                                    |  |
| C        | entro Lisboa (P)              |                                       | Iconos Titular Porcentaje Asignado de Asignado a Subtpo                                       |  |
| C        | entro Porto (P)               |                                       |                                                                                               |  |
| P        | ersonal (UK)                  | Mr. Geoff Thompson                    |                                                                                               |  |
| S        | ervicios de empresa (UK)      |                                       |                                                                                               |  |
| Fi       | inanzas y Gestión (UK)        |                                       |                                                                                               |  |
| C        | entro New York (US)           | John Martin                           |                                                                                               |  |
| C        | entro Chicago (US)            | Kimberly Hughes                       |                                                                                               |  |
| C        | entro Atlanta (US)            | Responsable Producto                  |                                                                                               |  |
| 0        | entro Los Angeles (US)        | Tecnico Químico Respc 🔺               |                                                                                               |  |
| T        | EST                           | · · · · · · · · · · · · · · · · · · · |                                                                                               |  |

Seleccione "BestRun Corporation" con doble click. Aparecerá el Plan de ocupación (estructura):

| 🗸 🗸 🖌 🖌                                  | 😪 😪 I 🖨 🕅 🚯 I 🎝 🏠       | a a I 🖓 🔁 I 🕲 💻                                                                                                    |
|------------------------------------------|-------------------------|----------------------------------------------------------------------------------------------------|
| ••••••••••••••••••••••••••••••••••••••   |                         |                                                                                                    |
| organización y ocupación cro             | ear                     |                                                                                                    |
| •                                        |                         |                                                                                                    |
|                                          |                         |                                                                                                    |
| = ->   <b>5</b> 🗙 🐜   苳 🕿                |                         | 🔄 🖝 🗈 24.02.2020 + 3 Meses                                                                                                    |
| Iscar                                    |                         |                                                                                                    |
| Unidad organizativa                      |                         | Plan de ocupación (estructura) Posición Buscar Workfl                                                                                                    |
| <ul> <li>M Búsqueda Ibre</li> </ul>      | -                       | BestRun Corporation                                                                                                    |
| <ul> <li>M Concepto búsqueda</li> </ul>  |                         | BestRun Europe                                                                                                    |
| <ul> <li>Búsqueda estructuras</li> </ul> |                         | BestRun Americas                                                                                                    |
| <ul> <li>M Historial objeto</li> </ul>   |                         | <ul> <li>BestRun Asia Pacific</li> </ul>                                                                                                    |
| Posición                                 |                         | BestRun Middle East                                                                                                    |
| Función                                  |                         | BestRun Industries                                                                                                    |
| #B Persona                               |                         | Empresa de Clase Mundial     Mr. John Valen                                                                                                    |
| Taraa                                    |                         |                                                                                                    |
| Inter comercial                          |                         |                                                                                                    |
|                                          | •                       |                                                                                                    |
| 1 (1) <b></b>                            |                         |                                                                                                    |
|                                          |                         |                                                                                                    |
| CACIER                                   |                         |                                                                                                    |
| isten Denominación                       | Posición directiva      |                                                                                                    |
| Bestrun Corporation                      |                         |                                                                                                    |
| Junta directiva Alemania                 | Diractor gaparal (UK)   |                                                                                                    |
| Junta directiva Reino Onico              | Director general (OK)   |                                                                                                    |
| Junta directiva Porcugar                 |                         | 2                                                                                                    |
| Junta directiva Italia                   | Debbie Davis            |                                                                                                    |
| Junta directiva Canadá                   |                         | The Datalas para Unidad association RestRup Comparation                                                                                                    |
| Junta directiva (AUS)                    | Hubbard Carl            | Decales para unicati organizativa descruti corporation                                                                                                    |
| Centro Hamburgo (D)                      | Werner Lachemann        | Datos básicos y Imputación y Resp.tinanciación y Dirección y Distribución costes y Horario de trabajo y Sectional de trabajo y Sectional de trabajo y Section |
| Personal (D)                             | Ania Müller             |                                                                                                    |
| Centro Berlín (D)                        | Alexander Meier         | Unidad organizativa BestRun Corp BestRun Corporation                                                                                                    |
| Centro Dresde (D)                        | Dipl.Kfm. Frank Schmid  | Válido de 01.01.1994                                                                                                    |
| Centro provectos Francfort (D)           | Dr. William Saxton      | Staff a 31.12.9999                                                                                                    |
| Comercial (D)                            | Rudolf Eisenbarth       | Titular Descripción verbal                                                                                                    |
| Centro Lisboa (P)                        |                         | Ironan Thular Descentria Asianada da Asianada a                                                                                                    |
| Centro Porto (P)                         |                         |                                                                                                    |
| Personal (UK)                            | Mr. Geoff Thompson      |                                                                                                    |
| Servicios de empresa (UK)                |                         |                                                                                                    |
| Finanzas y Gestión (UK)                  |                         |                                                                                                    |
| Centro New York (US)                     | John Martin             |                                                                                                    |
| Centro Chicago (US)                      | Kimberly Hughes         |                                                                                                    |
| Centro Atlanta (US)                      | Responsable Producto    |                                                                                                    |
| Centro Los Angeles (US)                  | Tecnico Quimico Respo 🔺 |                                                                                                    |
| TEAT                                     |                         |                                                                                                    |

## Despliegue "BestRun Europe" e "IDES España":

|   | 🗢 🔿   📰 🔤 24.02.2020 + 3 Me                 | ses                                   |
|---|---------------------------------------------|---------------------------------------|
|   | <u>F.</u>   D □ <b>2 5 .</b>                |                                       |
|   | Plan de ocupación (estructura)              | Posición direc Workfl                 |
|   | <ul> <li>BestRun Corporation</li> </ul>     |                                       |
|   | <ul> <li>BestRun Europe</li> </ul>          |                                       |
|   | 🕨 🗔 Junta directiva Reino Unido             | Director gener                        |
|   | 🕨 🗔 Junta directiva Alemania                | Dr. Herbert Bra                       |
|   | BestRun France                              |                                       |
|   | BestRun Italy                               |                                       |
|   | IDES España                                 |                                       |
|   | <ul> <li>Empresa demo</li> </ul>            |                                       |
|   | <ul> <li>Sistemas de Información</li> </ul> | Pacheco, Daniel                       |
|   | <ul> <li>BestRun Austria</li> </ul>         |                                       |
|   | BestRun Nordics                             |                                       |
|   | <ul> <li>Junta directiva Italia</li> </ul>  |                                       |
|   | BestRun Netherlands                         |                                       |
|   | BestRun Russia                              |                                       |
|   | BestRun Americas                            |                                       |
|   | BestRun Asia Pacific                        |                                       |
|   | BestRun Middle East                         |                                       |
| 1 | BestRun Industries                          |                                       |
| 1 | Empresa de Clase Mundial                    | Mr. John Valen                        |
|   |                                             |                                       |
|   | 🔁 Detalles para Un                          | idad organizativa BestRun Corporation |

Vamos a crear una empresa dentro de la estructura: BestRun Corporation > BestRun Europe > IDES España.

Pulse el botón secundario del ratón en "IDES España" y del menú desplegable, seleccione "Crear":

| Plan de ocupación (estructura)           | Posición direc Workfl                                 |  |  |  |
|------------------------------------------|-------------------------------------------------------|--|--|--|
| BestRun Corporation                      |                                                       |  |  |  |
| BestRun Europe                           |                                                       |  |  |  |
| Junta directiva Reino Unido              | Director gener                                        |  |  |  |
| Junta directiva Alemania                 | Dr. Herbert Bra                                       |  |  |  |
| BestRun France                           |                                                       |  |  |  |
| Bestkun Italy                            |                                                       |  |  |  |
| <u>IDES Esp</u><br>Pasar a               | +                                                     |  |  |  |
| Sister Crear                             | , Daniel                                              |  |  |  |
| BestRun <u>C</u> opiar                   |                                                       |  |  |  |
| BestRun <u>A</u> signar                  |                                                       |  |  |  |
| Junta dir     Limitar                    | ▶                                                     |  |  |  |
| BestRun <u>B</u> orrar                   | <b>&gt;</b>                                           |  |  |  |
| BestRun Am     Modificar porcentaje      |                                                       |  |  |  |
| BestRun Asia En orden jerarquía arriba   |                                                       |  |  |  |
| BestRun Mid     En orden jerarquía abajo |                                                       |  |  |  |
| Empresa de     Desplegar nodos           | n Valen                                               |  |  |  |
| <u>C</u> omprimir nodos                  |                                                       |  |  |  |
| T Detalles para Un                       | Detalles para Unidad organizativa BestRun Corporation |  |  |  |

## Aparecerá la ventana:

| 🔄 Seleccionar enlace       |                     | × |
|----------------------------|---------------------|---|
| 🔻 📃 Unidad organizativa    |                     |   |
| • 🚨 Comprende              | Posición            |   |
| • 📃 Es superior directo de | Unidad organizativa |   |
|                            |                     |   |
|                            |                     |   |
|                            |                     |   |
|                            |                     |   |
| Ĺ                          |                     |   |
|                            |                     |   |

Pinche en "Es superior directo de". Aparecerá una "Unidad organizativa nueva":

| Image: Second second secon |                       |  |  |
|----------------------------------------------------------------------------------------------------|-----------------------|--|--|
| Plan de ocupación (estructura)                                                                                                    | Posición direc Workfl |  |  |
| <ul> <li>BestRun Corporation</li> </ul>                                                                                                    |                       |  |  |
| <ul> <li>BestRun Europe</li> </ul>                                                                                                    |                       |  |  |
| Junta directiva Reino Unido                                                                                                    | Director gener        |  |  |
| <ul> <li>Junta directiva Alemania</li> </ul>                                                                                                    | Dr. Herbert Bra       |  |  |
| BestRun France                                                                                                    |                       |  |  |
| BestRun Italy                                                                                                    |                       |  |  |
| <ul> <li>IDES España</li> </ul>                                                                                                    |                       |  |  |
| <ul> <li>Empresa demo</li> </ul>                                                                                                    |                       |  |  |
| • 🔲 Unidad organizativa nueva                                                                                                    |                       |  |  |
| <ul> <li>Sistemas de Información</li> </ul>                                                                                                    | Pacheco, Daniel       |  |  |
| BestRun Austria                                                                                                    |                       |  |  |
| <ul> <li>BestRun Nordics</li> </ul>                                                                                                    |                       |  |  |
| 🕨 🗔 Junta directiva Italia                                                                                                    |                       |  |  |
| <ul> <li>BestRun Netherlands</li> </ul>                                                                                                    |                       |  |  |
| <ul> <li>BestRun Russia</li> </ul>                                                                                                    |                       |  |  |
| <ul> <li>BestRun Americas</li> </ul>                                                                                                    |                       |  |  |
| <ul> <li>BestRun Asia Pacific</li> </ul>                                                                                                    |                       |  |  |
| <ul> <li>BestRun Middle East</li> </ul>                                                                                                    |                       |  |  |
| <ul> <li>BestRun Industries</li> </ul>                                                                                                    |                       |  |  |
| <ul> <li>Empresa de Clase Mundial</li> </ul>                                                                                                    | Mr. John Valen        |  |  |
| <b>_</b>                                                                                                    |                       |  |  |
| 👕 Detalles para Unidad organizativa Unidad organizativa nueva                                                                                                    |                       |  |  |

En el panel de Detalles, pestaña "Datos básicos". Informe del nombre de su unidad organizativa. Elija un nombre de empresa según su albedrío, pero que no esté ya dado de alta. Pulse el check verde en la esquina superior derecha de la ventana o "Guardar":

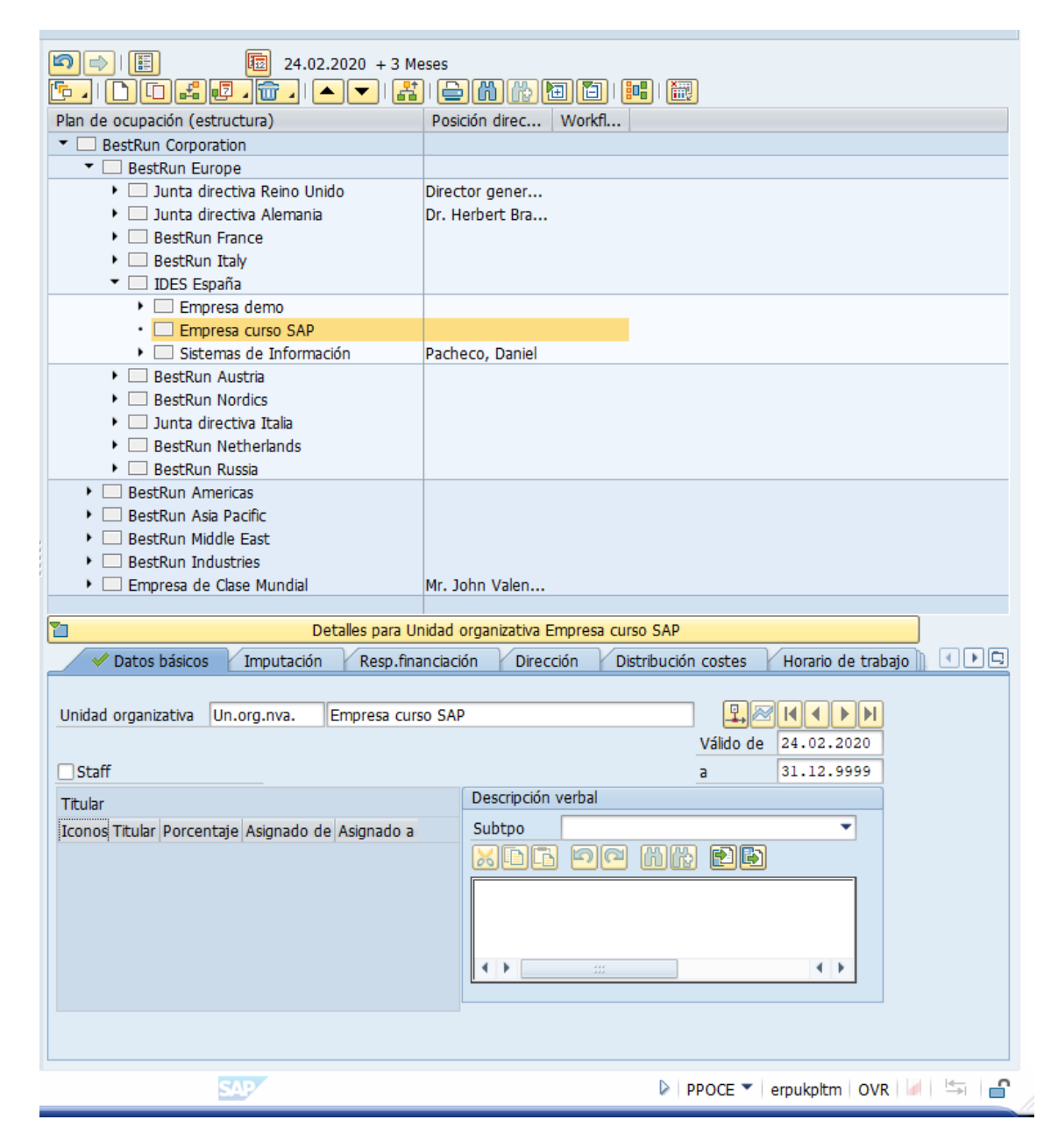

Dentro de la empresa creada, se da de alta el departamento "Soporte", siguiendo los mismos pasos que al crear la empresa:

| (                                                |                                                                         |         |
|--------------------------------------------------|-------------------------------------------------------------------------|---------|
|                                                  |                                                                         |         |
| Plan de ocupación (estructura)                   | Posición direc Workfl                                                   |         |
| BestRun Corporation                              |                                                                         | •       |
| <ul> <li>BestRun Europe</li> </ul>               | <b>_</b>                                                                | <u></u> |
| <ul> <li>Junta directiva Reino Unido</li> </ul>  | Director gener                                                          |         |
| <ul> <li>Junta directiva Alemania</li> </ul>     | Dr. Herbert Bra                                                         |         |
| <ul> <li>BestRun France</li> </ul>               |                                                                         |         |
| <ul> <li>BestRun Italy</li> </ul>                |                                                                         |         |
| ▼                                                |                                                                         |         |
| <ul> <li>Empresa demo</li> </ul>                 |                                                                         |         |
| Empresa curso SAP                                |                                                                         |         |
| Soporte                                          |                                                                         |         |
| Sistemas de Información                          | Pacheco, Daniel                                                         |         |
| BestRun Austria                                  |                                                                         |         |
| BestRun Nordics                                  |                                                                         |         |
| <ul> <li>Junta directiva Italia</li> </ul>       |                                                                         |         |
| BestRun Netherlands                              |                                                                         |         |
| BestRun Russia                                   |                                                                         |         |
| BestRun Americas                                 |                                                                         |         |
| <ul> <li>BestRun Asia Pacific</li> </ul>         |                                                                         |         |
| BestRun Middle East                              |                                                                         |         |
| BestRun Industries                               |                                                                         | -       |
| Empresa de Clase Mundial                         | Mr. John Valen                                                          |         |
| Detalles para Unidad organizativa Soporte        |                                                                         |         |
| Datos básicos Imputación Resp.fina               | nciación 🛛 Dirección 🔽 Distribución costes 🖌 Horario de trabajo 👔 🛄 🕒 🕒 | 3       |
| _                                                |                                                                         |         |
| Unidad organizativa Un.org.nva. Soporte          |                                                                         |         |
|                                                  | Válido de 24.02.2020                                                    |         |
| □ Stoff                                          | 2 31 12 9999                                                            |         |
|                                                  | a 31.12.5555                                                            |         |
| Titular                                          |                                                                         |         |
| Iconos Titular Porcentaje Asignado de Asignado a | Subtpo                                                                  |         |
|                                                  | xrr oc hk pr                                                            |         |
|                                                  |                                                                         |         |
|                                                  |                                                                         |         |
|                                                  |                                                                         |         |
|                                                  |                                                                         |         |
|                                                  |                                                                         |         |
|                                                  |                                                                         |         |
|                                                  |                                                                         |         |
|                                                  |                                                                         |         |
| SAP                                              | 🕨   PPOCE 🔻   erpukpltm   OVR   🌌   🚔   🖆                               | ſ       |
|                                                  |                                                                         | ~       |

Dentro del departamento "Soporte", se crean dos puestos de trabajo/posiciones: "Responsable" y "Técnico". En el caso de puestos de trabajo, al crear la unidad organizativa, pulse "Comprende" en la ventana de creación:

|                     | ×                               |
|---------------------|---------------------------------|
|                     |                                 |
| Posición            |                                 |
| Unidad organizativa |                                 |
|                     |                                 |
|                     |                                 |
|                     |                                 |
|                     |                                 |
|                     |                                 |
|                     | Posición<br>Unidad organizativa |

Los nombres de las posiciones se cambian en el panel de Detalles, pestaña "Datos básicos".

- Posición: informe del nombre de la posición
- Si es el responsable, marque la casilla "Responsable de la unidad org.propia"
- Si no es el responsable, marque la casilla "Staff"
- En ambos casos deje el valor por defecto de "Status ocupación" como "Vacante a ocupar". En ejercicios posteriores se creará un proceso de selección para ocupar las vacantes.

De esta forma, se ha creado la estructura organizativa BestRun Corporation > BestRun Europe > IDES España > Empresa curso SAP, con dos puestos: Responsable y Técnico:

| I I I I I I I I I I I I I I I I I I I        | 25es                        |          |
|----------------------------------------------|-----------------------------|----------|
| Plan de ocupación (estructura)               |                             | _        |
| BestRun Corporation                          |                             |          |
| <ul> <li>BestRun Europe</li> </ul>           |                             | -        |
| Junta directiva Reino Unido                  | Director gener              |          |
| <ul> <li>Junta directiva Alemania</li> </ul> | Dr. Herbert Bra             |          |
| BestRun France                               |                             |          |
| <ul> <li>BestRun Italy</li> </ul>            |                             |          |
| <ul> <li>IDES España</li> </ul>              |                             |          |
| <ul> <li>Empresa demo</li> </ul>             |                             |          |
| <ul> <li>Empresa curso SAP</li> </ul>        |                             |          |
| <ul> <li>Soporte</li> </ul>                  | Responsable                 | 8        |
| • 🚢 Responsable                              |                             |          |
| • 🚨 Técnico                                  |                             |          |
| <ul> <li>Sistemas de Información</li> </ul>  | Pacheco, Daniel             |          |
| <ul> <li>BestRun Austria</li> </ul>          |                             |          |
| <ul> <li>BestRun Nordics</li> </ul>          |                             |          |
| <ul> <li>Junta directiva Italia</li> </ul>   |                             |          |
| BestRun Netherlands                          |                             |          |
| BestRun Russia                               |                             |          |
| <ul> <li>BestRun Americas</li> </ul>         |                             | -        |
| <ul> <li>BestRun Asia Pacific</li> </ul>     |                             | ÷        |
| BestRun Middle East                          | lles som Desisión Térning   | <u> </u> |
| Deta                                         | alles para Posicion Técnico |          |